## GUIA RÁPIDO PARA ATUALIZAÇÃO DE FIRMWARE **NPINOCULO**

1º Passo: é necessário um cabo de comunicação USB idêntico àqueles utilizados em impressoras USB.

<u>2º Passo</u>: instalar o aplicativo normalmente. Para isso, faça o download do **MC-Soft USB**, do site **www.pinaculo.com.br**, na aba *Downloads*. Baixe também a última versão de *Firmware* disponível para a versão de hardware da sua placa, nessa mesma aba, e descompacte-a.

<u>3º Passo</u>: instale o **MC-Soft USB** em sua máquina. Para instalar dê um clique duplo em Setup, como mostrado na figura abaixo.

| Setup MC-Soft V3.5                                    |
|-------------------------------------------------------|
| Data da criação: 05/12/2012 15:32<br>Tamanho: 14.9 MB |

Terminada a instalação, abra o software e conecte a interface ligada ao cabo USB. O símbolo de conexão USB, na parte inferior esquerda da janela, deverá passar do vermelho para o verde, sinalizando a comunicação com a máquina (veja figura abaixo).

| MC-Soft V3.4 USB |               | MC-Soft V3.4 US8                                                                                                    | - • •          |
|------------------|---------------|----------------------------------------------------------------------------------------------------|----------------|
|                  | Sinal<br>4200 | Cerregar<br>Cerregar<br>Conformade Averado<br>Primular<br>Conformade Averado<br>Conformade<br>Conformade<br>Conforma | Sinal<br>-82d8 |
|                  |               |                                                                                                    |                |
|                  |               |                                                                                                    |                |

Acesse a tabela *Firmware* (figura acima à direita). No campo *Versão no equipamento* (1) poderá ser visualizada a versão atual e o modelo. Agora clique em *Arquivo*, (2) e carregue a nova versão de *Firmware*, que você descompactou anteriormente, com a extensão \*.pin. Na guia *Arquivo carregado*, (3) aparecerá essa nova versão. A seguir, clique no botão *Bootloader*, (4). Nesse instante o botão *Enviar*, (5) que estava desligado, religa. Clique nele para transferir o novo arquivo. Aguarde a barra de progresso completar, e a seguinte mensagem aparecerá na parte inferior da janela: "*Desligue e ligue novamente*". Ao fazê-lo a interface já reiniciará atualizada, com o *Firmware* novo aparecendo na guia "*Versão no equipamento*" (1).